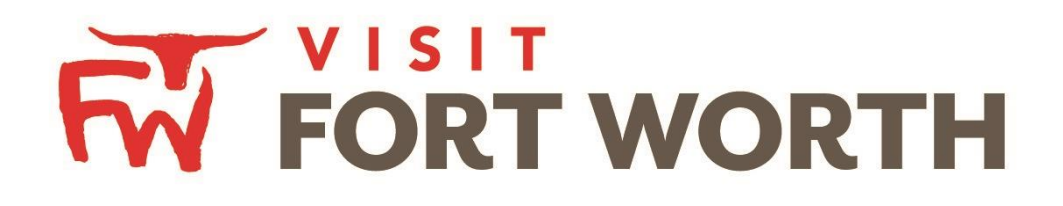

Visit Fort Worth 111 W. 4th Street | Suite 200 | Fort Worth, Texas 76102-3951

# Partner Portal Instructions Reviewing Reports

#### **Reviewing Reports:**

By clicking the **Reports** icon, displays reports the Bureau has posted. To view a report just click the name of the report.

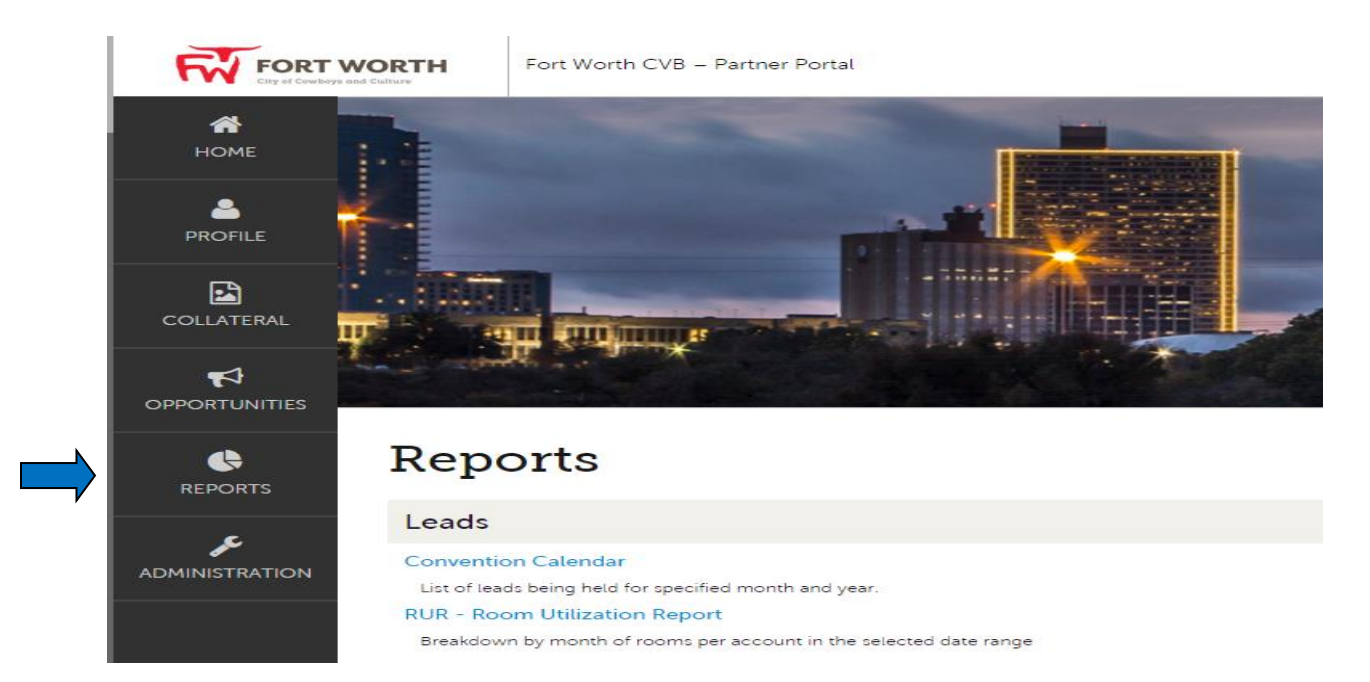

## 1. Convention Calendar

The Convention Calendar lists any leads being held for a specific month and year.

| Convention Calendar                                                      |                                                                                                    |                                                                        |                                                          |
|--------------------------------------------------------------------------|----------------------------------------------------------------------------------------------------|------------------------------------------------------------------------|----------------------------------------------------------|
| Arrival Date Range:           08/01/2016         to           08/31/2016 |                                                                                                    |                                                                        |                                                          |
| APPLY FILTERS CLEAR FILTERS                                              |                                                                                                    |                                                                        |                                                          |
|                                                                          | PRINT PRINT TO PDF EXPORT REPORT RETURN TO REP                                                                                                    | ORT MENU                                                               |                                                          |
| 09-Aug-16                                                                |                                                                                                    |                                                                        |                                                          |
| August 01, 2016 - August 31, 2016                                        |                                                                                                    |                                                                        |                                                          |
| Jui<br>27 - 31                                                           | Texas Transplantation Society<br>2015 Annual Convention<br>Laure Rece - Executive Discorr<br>11517 Brandon Parke Trail<br>Austr. TX 7876-502<br>Phone: ISI21 961-652<br>Email: receigi@mail.com                              | Date Booked:<br>Room Nights<br>Peak Rooms;<br>Attendance;<br>HQ Hotel: | 12/30/2015<br>275<br>100<br>225<br>Hilton Fort Worth     |
| 3ui<br>29 - 1                                                            | Texas Propane Gas Association<br>2016 Convention and Tradeshow<br>Debbie Simpson - Meetings Coordinator<br>4940 B N IH 55<br>Auroin TX 70753<br>Phone: IS12) 035-0520<br>Fax:IS121 034-0758<br>Email: dsimpson@sxpropane.com | Date Booked<br>Room Night:<br>Peak Room:<br>Attendance<br>HO Hotel:    | 07/20/2015<br>524<br>200<br>300<br>Omni Fort Worth Hotel |

You can adjust the arrival date range to a date range you would like to see. Once applying the filter, you will get a new report. You can print and/or export into PDF/Excel.

## 2. RUR - Room Utilization Report

The RUR report will give you a breakdown by month of rooms per account in the selected date range.

| Late:       Late:       Late: <thlate:< th=""> <thlate:< th=""> <thl< th=""><th></th><th>-</th><th></th><th></th><th></th><th></th><th></th><th></th><th></th><th></th><th></th><th></th><th></th><th></th><th></th><th></th><th></th><th></th><th></th><th></th><th></th><th></th><th></th><th></th><th></th><th></th><th></th><th></th><th></th><th></th><th></th><th></th><th></th><th></th><th>-</th></thl<></thlate:<></thlate:<>                                                                                                    |                                                   | -              |       |      |       |        |        |       |      |       |     |     |       |       |      |      |        |       |       |      |      |        |        |        |      |      |      |      |      |      |      |      |      |      | -      |
|----------------------------------------------------------------------------------------------------|---------------------------------------------------|----------------|-------|------|-------|--------|--------|-------|------|-------|-----|-----|-------|-------|------|------|--------|-------|-------|------|------|--------|--------|--------|------|------|------|------|------|------|------|------|------|------|--------|
|                                                                                                    | Date Range:                                       |                |       |      |       | Peak F | loom:  |       |      |       |     |     |       |       |      |      |        |       |       |      | Conf | identi | al is: |        |      |      |      |      |      |      |      |      |      |      |        |
|                                                                                                    | 08/01/2016 <b>to</b> 08/31/2016                   |                |       |      |       | 0      |        |       |      |       |     |     |       |       |      |      |        |       |       |      | Ar   | ny •   |        |        |      |      |      |      |      |      |      |      |      |      |        |
| corrcorrco                                                                                                    | APPLY FILTERS CLEAR FILTERS                       |                |       |      |       |        |        |       |      |       |     |     |       |       |      |      |        |       |       |      |      |        |        |        |      |      |      |      |      |      |      |      |      |      |        |
| corr         bit         bit <th></th> <th></th> <th></th> <th></th> <th></th> <th></th> <th>RINT</th> <th>P</th> <th>RINT</th> <th>то рг</th> <th>DF</th> <th>EXF</th> <th>PORTR</th> <th>REPOR</th> <th>RT</th> <th>RETU</th> <th>JRN TO</th> <th>REPO</th> <th>RT ME</th> <th>NU</th> <th></th> <th></th> <th></th> <th></th> <th></th> <th></th> <th></th> <th></th> <th></th> <th></th> <th></th> <th></th> <th></th> <th></th> <th></th>                                                                                                    |                                                   |                |       |      |       |        | RINT   | P     | RINT | то рг | DF  | EXF | PORTR | REPOR | RT   | RETU | JRN TO | REPO  | RT ME | NU   |      |        |        |        |      |      |      |      |      |      |      |      |      |      |        |
| Horitory         Horitory                                                                                                    | DEFINITES                                         |                |       |      |       |        |        |       |      |       |     |     |       |       |      |      |        |       |       |      |      |        |        |        |      |      |      |      |      |      |      |      |      |      |        |
| Concorr         Trais information         Mail of 101:00         Mail of 101:00         Mail of 100                                                                                                    |                                                   |                |       |      | Mon ' | Fue W  | ed Thu | Fri   | Sat  | Sun   | Mon | Tue | Wed   | Thu   | Fri  | Sat  | Sun    | Mon   | Tue   | Wed  | Thu  | Fri    | Sat    | Sun I  | Mon  | Tue  | Wed  | Thu  | Fri  | Sat  | Sun  | Mon  | Tue  | Wed  | Acct   |
| Tests ProgramOrganOrgan </td <td>Account</td> <td>FWCC</td> <td>Sales</td> <td>Serv</td> <td>8/1</td> <td>8/2 8</td> <td>3 8/4</td> <td>8/5</td> <td>8/6</td> <td>8/7</td> <td>8/8</td> <td>8/9</td> <td>8/10</td> <td>8/11</td> <td>8/12</td> <td>8/13</td> <td>8/14</td> <td>8/15</td> <td>8/16</td> <td>8/1/</td> <td>8/18</td> <td>8/19</td> <td>8/20</td> <td>8/21</td> <td>8/22</td> <td>8/23</td> <td>8/24</td> <td>8/25</td> <td>8/26</td> <td>8/2/</td> <td>8/28</td> <td>8/29</td> <td>8/30</td> <td>8/31</td> <td>lotal</td>                                                                                                    | Account                                           | FWCC           | Sales | Serv | 8/1   | 8/2 8  | 3 8/4  | 8/5   | 8/6  | 8/7   | 8/8 | 8/9 | 8/10  | 8/11  | 8/12 | 8/13 | 8/14   | 8/15  | 8/16  | 8/1/ | 8/18 | 8/19   | 8/20   | 8/21   | 8/22 | 8/23 | 8/24 | 8/25 | 8/26 | 8/2/ | 8/28 | 8/29 | 8/30 | 8/31 | lotal  |
| Contidential Group        CH       10       10       10       0       0       0       0       0       0       0       0       0       0       0       0       0       0       0       0       0       0       0       0       0       0       0       0       0       0       0       0       0       0       0       0       0       0       0       0       0       0       0       0       0       0       0       0       0       0       0       0       0       0       0       0       0       0       0       0       0       0       0       0       0       0       0       0       0       0       0       0       0       0       0       0       0       0       0       0       0       0       0       0       0       0       0       0       0       0       0       0       0       0       0       0       0       0       0       0       0       0       0       0       0       0       0       0       0       0       0       0       0       0       0       0<                                                                                                    | Texas Propane Gas Association                     | breakout rooms | MW    | AM   | 24    | 0      | 0 0    | 0     | 0    | 0     | 0   | 0   | 0     | 0     | 0    | 0    | 0      | 0     | 0     | 0    | 0    | 0      | 0      | 0      | 0    | 0    | 0    | 0    | 0    | 0    | 0    | 0    | 0    | 0    |        |
| Certifiemal Group CH B 15 15 </td <td>Confidential Group</td> <td></td> <td>DS</td> <td>PB</td> <td>120</td> <td>120 1</td> <td>20 20</td> <td>0</td> <td></td>                                                                                                    | Confidential Group                                |                | DS    | PB   | 120   | 120 1  | 20 20  | 0     | 0    | 0     | 0   | 0   | 0     | 0     | 0    | 0    | 0      | 0     | 0     | 0    | 0    | 0      | 0      | 0      | 0    | 0    | 0    | 0    | 0    | 0    | 0    | 0    | 0    | 0    |        |
| The Drifters incorporated       ····       VD       HH       15       75       155       140       0       0       0       0       0       0       0       0       0       0       0       0       0       0       0       0       0       0       0       0       0       0       0       0       0       0       0       0       0       0       0       0       0       0       0       0       0       0       0       0       0       0       0       0       0       0       0       0       0       0       0       0       0       0       0       0       0       0       0       0       0       0       0       0       0       0       0       0       0       0       0       0       0       0       0       0       0       0       0       0       0       0       0       0       0       0       0       0       0       0       0       0       0       0       0       0       0       0       0       0       0       0       0       0       0       0       0       0       0                                                                                                           | Confidential Group                                |                | CH    | PB   | 15    | 15 1   | .5 0   | 0     | 0    | 0     | 0   | 0   | 0     | 0     | 0    | 0    | 0      | 0     | 0     | 0    | 0    | 0      | 0      | 0      | 0    | 0    | 0    | 0    | 0    | 0    | 0    | 0    | 0    | 0    |        |
| Classified       Is       M       M <th< td=""><td>The Drifters Incorporated</td><td></td><td>VD</td><td>HH</td><td>15</td><td>15 7</td><td>5 13</td><td>5 140</td><td>140</td><td>0</td><td>0</td><td>0</td><td>0</td><td>0</td><td>0</td><td>0</td><td>0</td><td>0</td><td>0</td><td>0</td><td>0</td><td>0</td><td>0</td><td>0</td><td>0</td><td>0</td><td>0</td><td>0</td><td>0</td><td>0</td><td>0</td><td>0</td><td>0</td><td>0</td><td>520</td></th<>                                                                                                    | The Drifters Incorporated                         |                | VD    | HH   | 15    | 15 7   | 5 13   | 5 140 | 140  | 0     | 0   | 0   | 0     | 0     | 0    | 0    | 0      | 0     | 0     | 0    | 0    | 0      | 0      | 0      | 0    | 0    | 0    | 0    | 0    | 0    | 0    | 0    | 0    | 0    | 520    |
| Chrometeres       New       PM       PM                                                                                                    | CareFusion Corporation                            |                | TB    | PB   | 0     | 63     | 4 0    | 0     | 0    | 0     | 0   | 0   | 0     | 0     | 0    | 0    | 0      | 0     | 0     | 0    | 0    | 0      | 0      | 0      | 0    | 0    | 0    | 0    | 0    | 0    | 0    | 0    | 0    | 0    | 67     |
| ubback         Image         image         image <t< td=""><td>Confidential Group</td><td>NA</td><td>KF</td><td>AM</td><td>0</td><td>8 1</td><td>26 18</td><td>552</td><td>553</td><td>552</td><td>101</td><td>0</td><td>0</td><td>0</td><td>0</td><td>0</td><td>0</td><td>0</td><td>0</td><td>0</td><td>0</td><td>0</td><td>0</td><td>0</td><td>0</td><td>0</td><td>0</td><td>0</td><td>0</td><td>0</td><td>0</td><td>0</td><td>0</td><td>0</td><td>2,085</td></t<>                                                                                                    | Confidential Group                                | NA             | KF    | AM   | 0     | 8 1    | 26 18  | 552   | 553  | 552   | 101 | 0   | 0     | 0     | 0    | 0    | 0      | 0     | 0     | 0    | 0    | 0      | 0      | 0      | 0    | 0    | 0    | 0    | 0    | 0    | 0    | 0    | 0    | 0    | 2,085  |
| spin a bia bia bia bia bia bia bia bia         ···         ···         ···         ···         ···         ···         ···         ···         ···         ···         ···         ···         ···         ···         ···         ···         ···         ···         ···         ···         ···         ···         ···         ···         ···         ···         ···         ···         ···         ···         ···         ···         ···         ···         ···         ···         ···         ···         ···         ···         ···         ···         ···         ···         ···         ···         ···         ···         ···         ···         ···         ···         ···         ···         ···         ···         ···         ···         ···         ···         ···         ···         ···         ···         ···         ···         ···         ···         ···         ···         ···         ···         ···         ···         ···         ···         ···         ···         ···         ···         ···         ···         ···         ···         ···         ···         ···         ···         ···         ···         ···         ···<         ···<        ···<                                                                                                    | Jostens, Inc.                                     |                | 10    | PB   | 0     | 0      | 0 25   | 00    | 0.0  | 4     | 0   | 0   | 0     | 0     | 0    | 0    | 0      | 0     | 0     | 0    | 0    | 0      | 0      | 0      | 0    | 0    | 0    | 0    | 0    | 0    | 0    | 0    | 0    | 0    | 29     |
| Trans-Course Monande Cube       ····       05       9       0       0       0       0       0       0       0       0       0       0       0       0       0       0       0       0       0       0       0       0       0       0       0       0       0       0       0       0       0       0       0       0       0       0       0       0       0       0       0       0       0       0       0       0       0       0       0       0       0       0       0       0       0       0       0       0       0       0       0       0       0       0       0       0       0       0       0       0       0       0       0       0       0       0       0       0       0       0       0       0       0       0       0      0       0       0       0       0       0       0       0       0       0       0       0       0       0       0       0       0       0       0       0       0       0       0       0       0       0       0       0       0       0 <th< td=""><td>Sigma Alpha Sorority</td><td></td><td>TR</td><td>PR</td><td>0</td><td>0</td><td>0 3</td><td>53</td><td>48</td><td>2</td><td>0</td><td>0</td><td>0</td><td>0</td><td>0</td><td>0</td><td>0</td><td>0</td><td>0</td><td>0</td><td>0</td><td>0</td><td>0</td><td>0</td><td>0</td><td>0</td><td>0</td><td>0</td><td>0</td><td>0</td><td>0</td><td>0</td><td>0</td><td>0</td><td>106</td></th<>                                                                                                    | Sigma Alpha Sorority                              |                | TR    | PR   | 0     | 0      | 0 3    | 53    | 48   | 2     | 0   | 0   | 0     | 0     | 0    | 0    | 0      | 0     | 0     | 0    | 0    | 0      | 0      | 0      | 0    | 0    | 0    | 0    | 0    | 0    | 0    | 0    | 0    | 0    | 106    |
| Configential Group       ····       CH H       H       H </td <td>Tarrant County Democratic Womans Club</td> <td></td> <td>DS</td> <td>PB</td> <td>0</td> <td>0</td> <td>0 0</td> <td>45</td> <td>0</td> <td>0</td> <td>0</td> <td>õ</td> <td>0</td> <td>0</td> <td>0</td> <td>0</td> <td>0</td> <td>0</td> <td>0</td> <td>0</td> <td>0</td> <td>0</td> <td>0</td> <td>0</td> <td>õ</td> <td>õ</td> <td>0</td> <td>0</td> <td>0</td> <td>0</td> <td>0</td> <td>0</td> <td>0</td> <td>0</td> <td>45</td>                                                                                                    | Tarrant County Democratic Womans Club             |                | DS    | PB   | 0     | 0      | 0 0    | 45    | 0    | 0     | 0   | õ   | 0     | 0     | 0    | 0    | 0      | 0     | 0     | 0    | 0    | 0      | 0      | 0      | õ    | õ    | 0    | 0    | 0    | 0    | 0    | 0    | 0    | 0    | 45     |
| International Society of Ar-Dorighinal Society of Ar-Dorighinal Society of Ar-Dorighinal Society Ar-Dorighinal Society Ar-Dorighinal Ar-Dorighinal Society Ar-Dorighinal Society Ar-Dorighina                                  | Confidential Group                                |                | CH    | PB   | 0     | 0      | 0 0    | 0     | 0    | 15    | 50  | 15  | 50    | 15    | 10   | 15   | 16     | 15    | 16    | 15   | 50   | 0      | 0      | 0      | 0    | 0    | 0    | 0    | 0    | 0    | 0    | 0    | 0    | 0    | 282    |
| Confidential Group       ···       TT       PR       0       0       0       0       0       0       0       0       0       0       0       0       0       0       0       0       0       0       0       0       0       0       0       0       0       0       0       0       0       0       0       0       0       0       0       0       0       0       0       0       0       0       0       0       0       0       0       0       0       0       0       0       0       0       0       0       0       0       0       0       0       0       0       0       0       0       0       0       0       0       0       0       0       0       0       0       0       0       0       0       0       0       0       0       0       0       0       0       0       0       0       0       0       0       0       0       0       0       0       0       0       0       0       0       0       0       0       0       0       0       0       0       0       0 <td>International Society of Arboriculture</td> <td>Birm, B-F</td> <td>HE</td> <td>HH</td> <td>0</td> <td>0</td> <td>0 0</td> <td>0</td> <td>0</td> <td>0</td> <td>0</td> <td>4</td> <td>31</td> <td>69</td> <td>226</td> <td>425</td> <td>755</td> <td>760</td> <td>565</td> <td>214</td> <td>0</td> <td>0</td> <td>0</td> <td>0</td> <td>0</td> <td>0</td> <td>0</td> <td>0</td> <td>0</td> <td>0</td> <td>0</td> <td>0</td> <td>0</td> <td>0</td> <td>3,049</td>                                                                                                    | International Society of Arboriculture            | Birm, B-F      | HE    | HH   | 0     | 0      | 0 0    | 0     | 0    | 0     | 0   | 4   | 31    | 69    | 226  | 425  | 755    | 760   | 565   | 214  | 0    | 0      | 0      | 0      | 0    | 0    | 0    | 0    | 0    | 0    | 0    | 0    | 0    | 0    | 3,049  |
| State Re                                                                                                    | Confidential Group                                |                | TB    | PB   | 0     | 0      | 0 0    | 0     | 0    | 0     | 0   | 0   | 0     | 0     | 0    | 0    | 65     | 65    | 0     | 0    | 0    | 0      | 0      | 0      | 0    | 0    | 0    | 0    | 0    | 0    | 0    | 0    | 0    | 0    |        |
| Certifiential Group       ····       Dis       Dis                                                                                                    | Swiss Re                                          |                | AR    | PB   | 0     | 0      | 0 0    | 0     | 0    | 0     | 0   | 0   | 0     | 0     | 0    | 0    | 27     | 27    | 27    | 27   | 0    | 0      | 0      | 0      | 0    | 0    | 0    | 0    | 0    | 0    | 0    | 0    | 0    | 0    | 108    |
| Immucr       ···       ···       ···       ···       ···       ···       ···       ···       ···       ···       ···       ···       ···       ···       ···       ···       ···       ···       ···       ···       ···       ···       ···       ···       ···       ···       ···       ···       ···       ···       ···       ···       ···       ···       ···       ···       ···       ···       ···       ···       ···       ···       ···       ···       ···       ···       ···       ···       ···       ···       ···       ···       ···       ···       ···       ···       ···       ···       ···       ···       ···       ···       ···       ···       ···       ···       ···       ···       ···       ···       ···       ···       ···       ···       ···       ···       ···       ···       ···       ···       ···       ····       ····       ····       ···       ···       ···       ···       ···       ···       ···       ···       ···       ···       ···       ···       ···       ···       ···       ···       ···       ···       ···       ···       ···     <                                                                                                    | Confidential Group                                |                | DS    | PB   | 0     | 0      | 0 0    | 0     | 0    | 0     | 0   | 0   | 0     | 0     | 0    | 0    | 0      | 120   | 120   | 120  | 20   | 0      | 0      | 0      | 0    | 0    | 0    | 0    | 0    | 0    | 0    | 0    | 0    | 0    |        |
| Lhoist       ····       AR       B       0       0       0       0       0       0       0       0       0       0       0       0       0       0       0       0       0       0       0       0       0       0       0       0       0       0       0       0       0       0       0       0       0       0       0       0       0       0       0       0       0       0       0       0       0       0       0       0       0       0       0       0       0       0       0       0       0       0       0       0       0       0       0       0       0       0       0       0       0       0       0       0       0       0       0       0       0       0       0       0       0       0       0       0       0       0       0       0       0       0       0       0       0       0       0       0       0       0       0       0       0       0       0       0       0       0       0       0       0       0       0       0       0       0                                                                                                    | Immucor                                           |                | TB    | PB   | 0     | 0      | 0 0    | 0     | 0    | 0     | 0   | 0   | 0     | 0     | 0    | 0    | 0      | 13    | 55    | 115  | 115  | 5      | 0      | 0      | 0    | 0    | 0    | 0    | 0    | 0    | 0    | 0    | 0    | 0    |        |
| Robbery Investigators of Fasa       ····       MH       H       0       0       0       0       0       0       0       0       0       0       0       0       0       0       0       0       0       0       0       0       0       0       0       0       0       0       0       0       0       0       0       0       0       0       0       0       0       0       0       0       0       0       0       0       0       0       0       0       0       0       0       0       0       0       0       0       0       0       0       0       0       0       0       0       0       0       0       0       0       0       0       0       0       0       0       0       0       0       0       0       0       0       0       0       0       0       0       0       0       0       0       0       0       0       0       0       0       0       0       0       0       0       0       0       0       0       0       0       0       0       0       0       0                                                                                                    | Lhoist                                            |                | AR    | PB   | 0     | 0      | 0 0    | 0     | 0    | 0     | 0   | 0   | 0     | 0     | 0    | 0    | 0      | 5     | 10    | 10   | 0    | 0      | 0      | 0      | 0    | 0    | 0    | 0    | 0    | 0    | 0    | 0    | 0    | 0    |        |
| Waterschulting Bluctation and Research Council       ODV       MR       0       0       0       0       0       0       0       0       0       0       0       0       0       0       0       0       0       0       0       0       0       0       0       0       0       0       0       0       0       0       0       0       0       0       0       0       0       0       0       0       0       0       0       0       0       0       0       0       0       0       0       0       0       0       0       0       0       0       0       0       0       0       0       0       0       0       0       0       0       0       0       0       0       0       0       0       0       0       0       0       0       0       0       0       0       0       0       0       0       0       0       0       0       0       0       0       0       0       0       0       0       0       0       0       0       0       0       0       0       0       0       0       0                                                                                                    | Robbery Investigators of Texas                    |                | MH    | HH   | 0     | 0      | 0 0    | 0     | 0    | 0     | 0   | 0   | 0     | 0     | 0    | 0    | 0      | 8     | 142   | 167  | 157  | 8      | 0      | 0      | 0    | 0    | 0    | 0    | 0    | 0    | 0    | 0    | 0    | 0    | 482    |
| HAIL YAID SERVICIONE       -       1B       9       0       0       0       0       0       0       0       0       0       0       0       0       0       0       0       0       0       0       0       0       0       0       0       0       0       0       0       0       0       0       0       0       0       0       0       0       0       0       0       0       0       0       0       0       0       0       0       0       0       0       0       0       0       0       0       0       0       0       0       0       0       0       0       0       0       0       0       0       0       0       0       0       0       0       0       0       0       0       0       0       0       0       0       0       0       0       0       0       0       0       0       0       0       0       0       0       0       0       0       0       0       0       0       0       0       0       0       0       0       0       0       0       0       0                                                                                                    | Warehousing Education and Research Council        |                | DDV   | AM   | 0     | 0      | 0 0    | 0     | 0    | 0     | 0   | 0   | 0     | 0     | 0    | 0    | 0      | 2     | 4     | 18   | 15   | 0      | 0      | 0      | 0    | 0    | 0    | 0    | 0    | 0    | 0    | 0    | 0    | 0    | 39     |
| Instrume finitial and Exercines: Enginees         ODV         MH         AU         U         U </td <td>FAMILY AND SCHOOL REUNIONS</td> <td></td> <td>18</td> <td>PB</td> <td>0</td> <td>0</td> <td>0 0</td> <td>0</td> <td>0</td> <td>0</td> <td>0</td> <td>0</td> <td>0</td> <td>0</td> <td>0</td> <td>0</td> <td>0</td> <td>0</td> <td>0</td> <td>5</td> <td>20</td> <td>20</td> <td>20</td> <td>0</td> <td>0</td> <td>0</td> <td>0</td> <td>0</td> <td>0</td> <td>0</td> <td>0</td> <td>0</td> <td>0</td> <td>0</td> <td>65</td>                                                                                                    | FAMILY AND SCHOOL REUNIONS                        |                | 18    | PB   | 0     | 0      | 0 0    | 0     | 0    | 0     | 0   | 0   | 0     | 0     | 0    | 0    | 0      | 0     | 0     | 5    | 20   | 20     | 20     | 0      | 0    | 0    | 0    | 0    | 0    | 0    | 0    | 0    | 0    | 0    | 65     |
| Microsofie       Microsofie       Microsofie <td>Institute of Electrical and Electropics Engineers</td> <td></td> <td>MH</td> <td>AM</td> <td>0</td> <td>0</td> <td>0 0</td> <td>0</td> <td>0</td> <td>0</td> <td>0</td> <td>0</td> <td>0</td> <td>0</td> <td>0</td> <td>0</td> <td>0</td> <td>0</td> <td>0</td> <td>0</td> <td>0</td> <td>0</td> <td>0</td> <td>200</td> <td>700</td> <td>241</td> <td>241</td> <td>4</td> <td>0</td> <td>0</td> <td>0</td> <td>0</td> <td>0</td> <td>0</td> <td>1 200</td>                                                                                                    | Institute of Electrical and Electropics Engineers |                | MH    | AM   | 0     | 0      | 0 0    | 0     | 0    | 0     | 0   | 0   | 0     | 0     | 0    | 0    | 0      | 0     | 0     | 0    | 0    | 0      | 0      | 200    | 700  | 241  | 241  | 4    | 0    | 0    | 0    | 0    | 0    | 0    | 1 200  |
| Columne Support       Bitm, A-F       Ci H       Mit       O       O <th< td=""><td>Confidential Group</td><td></td><td>CH</td><td>DD</td><td>0</td><td>0</td><td></td><td>0</td><td>0</td><td>0</td><td>0</td><td>0</td><td>0</td><td>0</td><td>0</td><td>0</td><td>0</td><td>0</td><td>0</td><td>0</td><td>0</td><td>0</td><td>0</td><td>0</td><td>15</td><td>15</td><td>15</td><td>0</td><td>0</td><td>0</td><td>0</td><td>0</td><td>0</td><td>0</td><td>45</td></th<>                                                                                                    | Confidential Group                                |                | CH    | DD   | 0     | 0      |        | 0     | 0    | 0     | 0   | 0   | 0     | 0     | 0    | 0    | 0      | 0     | 0     | 0    | 0    | 0      | 0      | 0      | 15   | 15   | 15   | 0    | 0    | 0    | 0    | 0    | 0    | 0    | 45     |
| Confidential Group          D6         P8         0         0         0         0         0         0         0         0         0         0         0         0         0         0         0         0         0         0         0         0         0         0         0         0         0         0         0         0         0         0         0         0         0         0         0         0         0         0         0         0         0         0         0         0         0         0         0         0         0         0         0         0         0         0         0         0         0         0         0         0         0         0         0         0         0         0         0         0         0         0         0         0         0         0         0         0         0         0         0         0         0         0         0         0         0         0         0         0         0         0         0         0         0         0         0         0         0         0         0         0         0        0                                                                                                    | Nations Best Sports                               | Birm A-F       | CH    | AM   | 0     | 0      | 0 0    | 0     | 0    | 0     | 0   | ő   | 0     | 0     | 0    | 0    | 0      | 0     | 0     | 0    | 0    | 0      | 0      | 0      | 0    | 0    | 10   | 0    | 0    | 0    | 38   | 268  | 475  | 469  | 1 250  |
| Definite Day Totals       174       21       30       374       888       837       51       51       54       54       54       55       5       5       5       5       5       5       5       5       5       5       5       5       5       5       5       5       5       5       5       5       5       5       5       5       5       5       5       5       5       5       5       5       5       5       5       5       5       5       5       5       5       5       5       5       5       5       5       5       5       5       5       5       5       5       5       5       5       5       5       5       5       5       5       5       5       5       5       5       5       5       5       5       5       5       5       5       5       5       5       5       5       5       5       5       5       5       5       5       5       5       5       5       5       5       5       5       5       5       5       5       5       5       5       5                                                                                                           | Confidential Group                                |                | DS    | PB   | 0     | 0      | 0 0    | 0     | 0    | 0     | 0   | 0   | 0     | 0     | 0    | 0    | 0      | 0     | 0     | 0    | 0    | 0      | 0      | 0      | 0    | 0    | 0    | 0    | 0    | 0    | 0    | 120  | 120  | 120  | 360    |
| LADS         Won Tue         Wed Thu         Fit         Sit         Sit         Mon Tue         Wed Thu         Fit         Sit         Sit                                                                                                    | Definite Day Totals                               |                |       |      | 174   | 221 3  | 40 37  | 1 888 | 839  | 573   | 151 | 25  | 81    | 84    | 236  | 440  | 863    | 1,015 | 939   | 691  | 377  | 33     | 20     | 305    | 392  | 556  | 556  | 2    | 0    | 0    | 38   | 388  | 595  | 589  | 11,785 |
| LEADS         Leads         Leads <th< td=""><td></td><td></td><td></td><td></td><td></td><td></td><td></td><td></td><td></td><td></td><td></td><td></td><td></td><td></td><td></td><td></td><td></td><td></td><td></td><td></td><td></td><td></td><td></td><td></td><td></td><td></td><td></td><td></td><td></td><td></td><td></td><td></td><td>_</td><td></td><td></td></th<>                                                                                                    |                                                   |                |       |      |       |        |        |       |      |       |     |     |       |       |      |      |        |       |       |      |      |        |        |        |      |      |      |      |      |      |      |      | _    |      |        |
| Mon Tue Wed Thu Fi Sat Sun Mon Tue Wed Thu Fi Sat Sun Mon Tue Wed Thu Fi Sat Sun Mon Tue Wed Thu Fi Sat Sun Mon Tue Wed Thu Fi Sat Sun Mon Tue Wed Tue Fi Sat Sun Mon Tue Wed Tue Fi Sat Sun Mon Tue Wed T                                      | LEADS                                             |                |       |      |       |        |        |       |      |       |     |     |       |       |      |      |        |       |       |      |      |        |        |        |      |      |      |      |      |      |      |      |      |      |        |
| Account         FWCC         Sales Serv 8/1         8/2         8/3         8/4         8/5         8/6         8/1         8/1         8/1         8/1         8/1         8/1         8/1         8/1         8/1         8/1         8/1         8/1         8/1         8/1         8/1         8/1         8/1         8/1         8/1         8/1         8/1         8/1         8/1         8/1         8/1         8/1         8/1         8/1         8/1         8/1         8/1         8/1         8/1         8/1         8/1         8/1         8/1         8/1         8/1         8/1         8/1         8/1         8/1         8/1         8/1         8/1         8/1         8/1         8/1         8/1         8/1         8/1         8/1         8/1         8/1         8/1         8/1         8/1         8/1         8/1         8/1         8/1         8/1         8/1         8/1         8/1         8/1         8/1         8/1         8/1         8/1         8/1         8/1         8/1         8/1         8/1         8/1         8/1         8/1         8/1         8/1         8/1         8/1         8/1         8/1         8/1         8/1         8/1                                                                                                    |                                                   |                |       |      | Mon   | Fue W  | ed Thu |       | Sat  | Sun   | Mon | Tue | Wed   | Thu   |      | Sat  | Sun    | Mon   | Tue   | Wed  | Thu  | Fri    | Sat    | Sun I  | Mon  | Tue  | Wed  | Thu  |      | Sat  | Sun  | Mon  | Tue  | Wed  | Acct   |
| National                                                                                                    | Account                                           | FWCC           | Sales | Serv | 3/1   | 3/2 8/ | 3 8/4  | 8/5   | 8/6  | 8/7   | 8/8 | 8/9 | 8/10  | 8/11  | 8/12 | 8/13 | 8/14   | 8/15  | 8/16  | 8/17 | 8/18 | 8/19   | 8/20   | 8/21 ( | 3/22 | 8/23 | 8/24 | 8/25 | 8/26 | 8/27 | 8/28 | 8/29 | 8/30 | 8/31 | Total  |
| Cutting Horize       .                                                                                                    | National                                          |                | 10    |      | 50    |        |        |       | 50   | 50    | 20  | ~   | ~     | ~     | ~    | ~    |        | ~     | ~     | ~    | ~    | ~      |        | ~      |      |      |      |      | ~    | ~    | ~    |      |      |      | 770    |
| United States<br>Termis State State St | Association                                       |                | JD    |      | 50    | 50 5   | 0 50   | 50    | 50   | 50    | 20  | 0   | 0     | 0     | 0    | 0    | 0      | 0     | 0     | 0    | 0    | 0      | 0      | 0      | 0    | 0    | 0    | 0    | 0    | 0    | 0    | 0    | 0    | 0    |        |
| Tennis       :       JD       KG       15       12       12       12       12       12       12       12       12       12       12       12       12       12       12       12       12       12       12       12       12       12       12       12       12       12       12       12       12       12       12       12       12       12       12       12       12       12       12       12       12       12       12       12       12       12       12       12       12       12       12       12       12       12       12       12       12       12       12       12       12       12       12       12       12       12       12       12       12       12       12       12       12       12       12       12       12       12       12       12       12       12       12       12       12       12       12       12       12       12       12       12       12       12       12       12       12       12       12       12       12       12       12       12       12       12       12       12                                                                                                    | United States                                     |                |       |      |       |        |        |       |      |       |     |     |       |       |      |      |        |       |       |      |      |        |        |        |      |      |      |      |      |      |      |      |      |      |        |
| Association<br>Executive<br>Functions : NE 0 0 0 0 0 0 0 0 0 0 0 0 0 0 0 0 0 0                                                                                                    | Tennis                                            |                | JD    | KG   | 15    | 13 1   | 2 12   | 12    | 12   | 7     | 0   | 0   | 0     | 0     | 0    | 0    | 0      | 0     | 0     | 0    | 0    | 0      | 0      | 0      | 0    | 0    | 0    | 0    | 0    | 0    | 0    | 0    | 0    | 0    | 83     |
| Executive<br>Functions<br>Management<br>Young Life<br><br>3D KG 0 V V V V V V V V V V V V V V V V V V                                                                                                    | Association                                       |                |       |      |       |        |        |       |      |       |     |     |       |       |      |      |        |       |       |      |      |        |        |        |      |      |      |      |      |      |      |      |      |      |        |
| Functions       :       NE       0       0       0       0       0       0       0       0       0       0       0       0       0       0       0       0       0       0       0       0       0       0       0       0       0       0       0       0       0       0       0       0       0       0       0       0       0       0       0       0       0       0       0       0       0       0       0       0       0       0       0       0       0       0       0       0       0       0       0       0       0       0       0       0       0       0       0       0       0       0       0       0       0       0       0       0       0       0       0       0       0       0       0       0       0       0       0       0       0       0       0       0       0       0       0       0       0       0       0       0       0       0       0       0       0       0       0       0       0       0       0       0       0       0 <th0< th=""> <th0<< td=""><td>Executive</td><td></td><td></td></th0<<></th0<>                                                                                                    | Executive                                         |                |       |      |       |        |        |       |      |       |     |     |       |       |      |      |        |       |       |      |      |        |        |        |      |      |      |      |      |      |      |      |      |      |        |
| Management       Young Life       :       VD       0       0       0       0       0       0       0       0       0       0       0       0       0       0       0       0       0       0       0       0       0       0       0       0       0       0       0       0       0       0       0       0       0       0       0       0       0       0       0       0       0       0       0       0       0       0       0       0       0       0       0       0       0       0       0       0       0       0       0       0       0       0       0       0       0       0       0       0       0       0       0       0       0       0       0       0       0       0       0       0       0       0       0       0       0       0       0       0       0       0       0       0       0       0       0       0       0       0       0       0       0       0       0       0       0       0       0       0       0       0       0       0       0       0                                                                                                    | Functions                                         |                | NE    |      | 0     | 0      | 0 0    | 0     | 0    | 0     | 0   | 0   | 0     | 0     | 0    | 0    | 0      | 0     | 0     | 0    | 0    | 0      | 0      | 0      | 0    | 0    | 0    | 0    | 0    | 0    | 0    | 0    | 0    | 0    |        |
| Young Life         :         VD         0         0         0         0         0         0         0         0         0         0         0         0         0         0         0         0         0         0         0         0         0         0         0         0         0         0         0         0         0         0         0         0         0         0         0         0         0         0         0         0         0         0         0         0         0         0         0         0         0         0         0         0         0         0         0         0         0         0         0         0         0         0         0         0         0         0         0         0         0         0         0         0         0         0         0         0         0         0         0         0         0         0         0         0         0         0         0         0         0         0         0         0         0         0         0         0         0         0         0         0         0         0         0 <th< td=""><td>Management</td><td></td><td></td></th<>                                                                                                    | Management                                        |                |       |      |       |        |        |       |      |       |     |     |       |       |      |      |        |       |       |      |      |        |        |        |      |      |      |      |      |      |      |      |      |      |        |
| VerizonidyCar 3D KG 0 0 0 0 0 0 0 0 0 0 0 0 0 0 0 0 0 0                                                                                                    | Young Life                                        |                | VD    |      | 0     | 0      | 0 0    | 0     | 0    | 0     | 0   | 0   | 0     | 0     | 0    | 0    | 0      | 0     | 0     | 0    | 0    | 0      | 0      | 0      | 0    | 35   | 35   | 0    | 0    | 0    | 0    | 0    | 0    | 0    |        |
| Series                                                                                                    | Verizon IndyCar                                   | ;              | JD    | KG   | 0     | 0      | 0 0    | 0     | 0    | 0     | 0   | 0   | 0     | 0     | 0    | 0    | 0      | 0     | 0     | 0    | 0    | 0      | 0      | 0      | 0    | 0    | 0    | 0    | 0    | 0    | 0    | 0    | 0    | 0    |        |
|                                                                                                    | Series                                            |                |       |      |       |        |        |       |      |       |     |     |       |       |      |      |        |       |       |      |      |        |        |        |      |      |      |      | 470  |      |      |      |      |      |        |
|                                                                                                    | AB InBev<br>Colly Require                         |                | DDV   |      | U     | U      | 0 0    | 0     | 0    | 0     | 0   | 0   | U     | 0     | 0    | 0    | 0      | 0     | 0     | 0    | 0    | 0      | 0      | U      | 0    | 0    | 0    | 15   | 175  | 0    | 0    | 0    | 0    | 0    | 190    |
| Janiy penany<br>Supehr                                                                                                    | Sally Beauty                                      | ;              | MH    |      | 0     | 0      | 0 0    | 0     | 0    | 0     | 0   | 0   | 0     | 0     | 0    | 0    | 0      | 0     | 0     | 0    | 0    | 0      | 0      | 0      | 0    | 0    | 0    | 0    | 0    | 0    | 10   | 28   | 0    | 0    |        |
| Part Day Totals 65 63 62 62 62 67 20 0 0 0 0 0 0 0 0 0 0 0 0 0 0 0 0 0 0                                                                                                     | Lead Day Totals                                   |                |       |      | 65    | 63 -   | 2 62   | 62    | 62   | 57    | 20  | 0   | 0 -   | 0     | 0    | 0    | 0      | 0     | 0     | 0    | 0    | 0 -    | 0      | 0      | 0 -  | 35   | 35   | 15   | 175  | 0    | 10   | 28   | 0-   | 0    |        |

#### RUR - Room Utilization Report

You can adjust the date range, change peak room nights and/or select confidential Y/N you would like to see. Once applying the filter, you will get a new report. You can print and/or export into PDF/Excel.

## 3. Pickup Report

The Pickup Report lists any leads missing pick-up information for the previous month to the current month for your hotel. Shows data for Meeting and Sports Sales.

#### **Pickup Report**

| Date Range:                     | Pickup Entered is:          | Event Type is: |
|---------------------------------|-----------------------------|----------------|
| 05/01/2019 <b>to</b> 06/28/2019 | No •                        | Both •         |
| APPLY FILTERS CLEAR FILTERS     |                             |                |
|                                 | PRINT RETURN TO REPORT MENU |                |
| o Records Exist!                |                             |                |
|                                 | PRINT RETURN TO REPORT MENU |                |

You can adjust the arrival date range to a date range you would like to see. Once applying the filter, you will get a new report. You can print the report.

To get back to the report menu, select the "Return to Report Menu" button.

#### 4. STR Report

The STR Destination report is a report provided by STR and in the past had been emailed out to you on a monthly basis. Designated contacts at your hotel will have access to view this report. If there is anyone else that will need to see this, please reach out to the Visit Fort Worth Partner Portal administrator.

Only the most recent report will be uploaded (usually around the 18<sup>th</sup> of each month)

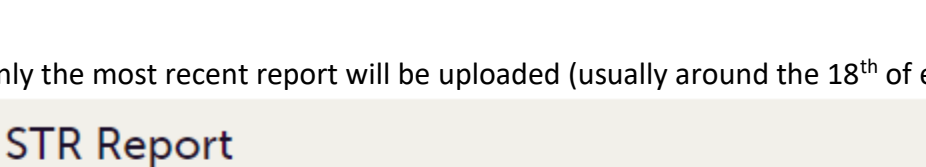

## STR

STR report for the month of February 2020

You can click on the "STR" and it will download the report as an Excel File.

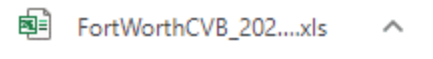

## 5. FuturePace Report

The FuturePace Report has replaced the previous TAP report provided by The Knowland Group and in the past had been emailed out to you on a monthly basis. The FuturePace report will give you an overview of the Long-Term Pace as well as the 5-Year STYL Pace.

Designated contacts at your hotel will have access to view this report. If there is anyone else that will need to see this, please reach out to the Visit Fort Worth Partner Portal administrator.

Only the most recent report will be uploaded (usually around the 5<sup>th</sup> of each month)

## FuturePace (former TAP report)

#### FuturePace\_11.3.2020

Visit Fort Worth FuturePace, as of November 3rd, 2020

You can click on the "FuturePace Report\_date" and it will download the report as a PDF file or print it.

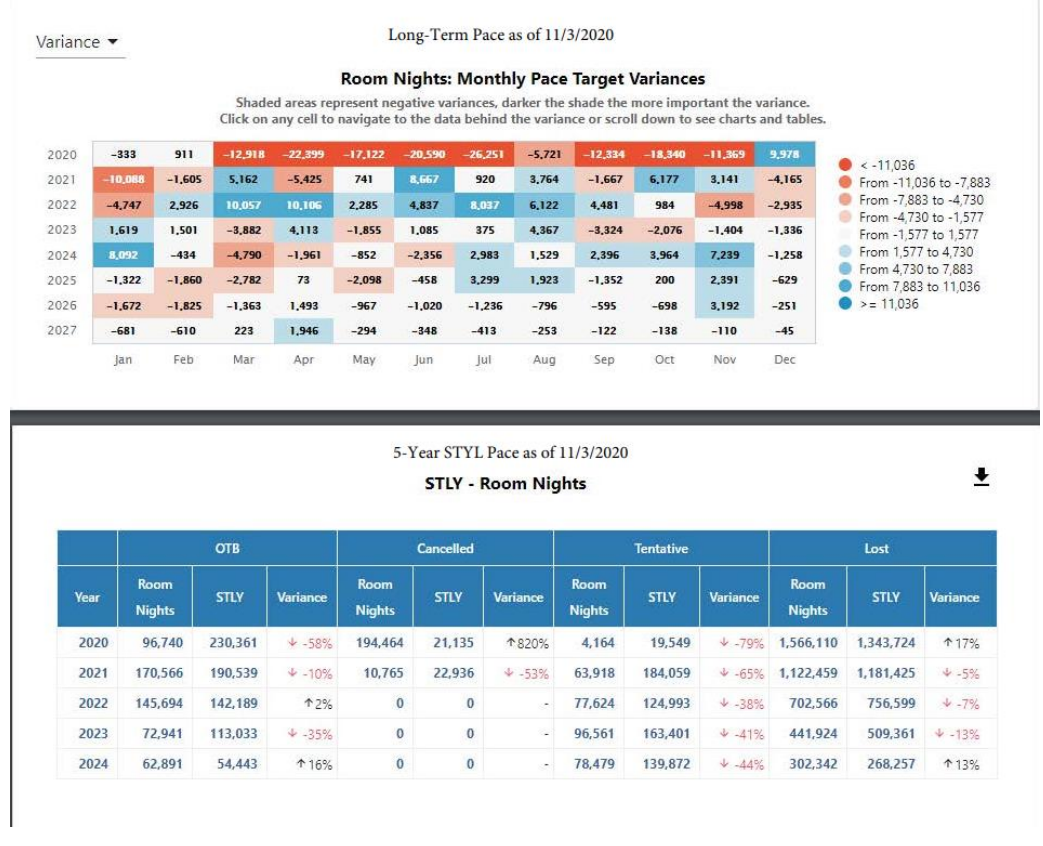